## Rendus et rabais sur vente et note de crédit (2<sup>ème</sup> méthode)

Dans le cas où vous n'avez pas accès à l'option *Note de crédit* dans la fenêtre des ventes (selon la version de logiciel avec laquelle vous travaillez), vous pouvez produire une note de crédit comme ceci :

Le 23 mai, vous feuilletez les listes de vérification des 57 bicyclettes dont la mise au point a été faite pour le Parc Beauharnois. Vous constatez qu'aucune case n'est cochée pour 2 bicyclettes; votre employé a dû quitter rapidement ce soir-là et les autres ont déduit, sans vérification, que le travail avait été complété. Le 26 mai, vous émettez une note de crédit partielle pour la facture n° 69.

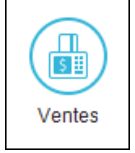

- $\Rightarrow$  Dans la fenêtre des ventes, choisissez *Facture* comme type de transaction.
- $\Rightarrow$  Sélectionnez le client *Parc Beauharnois*.
- $\Rightarrow$  Au champ N<sup>o</sup> facture, tapez NC-69.
- $\Rightarrow$  Assurez-vous que la date soit le 2020-05-26.
- $\Rightarrow$  Sur la première ligne des articles, entrez -2 dans le champ *Quantité*. Vous créditez ainsi 2 mises au point au client.
- $\Rightarrow$  Tapez une description du service.
- $\Rightarrow$  Inscrivez le prix unitaire de 70,00 \$ et le bon code de taxes.
- ⇒ Dans le champ *Compte*, sélectionnez le compte 4145 *Rendus et rabais sur ventes*.
- $\Rightarrow$  Puisque le client a bénéficié d'un escompte de 4 % lors de la facturation, il faut ajuster le compte *Escomptes sur ventes* afin de tenir compte du crédit qui est relié. Pour ce faire, inscrivez 1 dans la colonne *Quantité* de la deuxième ligne et déterminez le montant de l'escompte :

 $\Rightarrow$  À la suite des articles, tapez un commentaire pour expliquer la situation.

| 🗞 Journal des ventes - Création d'une facture 🦳 🗆 🗙                      |          |                                            |                                  |                |                            |                          |                |                              |      |            |              | ×              |      |
|--------------------------------------------------------------------------|----------|--------------------------------------------|----------------------------------|----------------|----------------------------|--------------------------|----------------|------------------------------|------|------------|--------------|----------------|------|
| Fichier                                                                  | Édition  | Po                                         | Posez une question Chercher-Aide |                |                            |                          |                |                              |      |            |              |                |      |
| 🔂 🗗 🛃                                                                    | s 📥 🖣    | n R                                        | i 🚡 🐻                            | 2   <b>5</b>   |                            | )   🗃 📼   🖉   🤆          | 🌢   🔳          | i 8                          |      |            | <b>f</b> 0   | <b>3</b> (†) 1 | 2 🎒  |
| Transaction: 🔽 Facture 🗸 Mode de paiement: Payer plus t 🗸 🕅              |          |                                            |                                  |                |                            |                          |                |                              |      |            |              |                |      |
| Facture de vente                                                         |          |                                            |                                  |                |                            |                          |                |                              |      |            |              |                |      |
| Client: * Adresse d'expédition: Date: * 2020-05-26                       |          |                                            |                                  |                |                            |                          |                |                              |      |            |              |                |      |
| Parc Beauharnois V 🔗 <adresse postale=""></adresse>                      |          |                                            |                                  |                |                            | tale> `                  | ~              | N° BL/Bulletin de vente: 🗸 🔍 |      |            |              |                | ~ 🔍  |
| Joséphine Paré Parc Beauharnois                                          |          |                                            |                                  |                |                            |                          |                | Date expédition:             |      |            |              |                |      |
| 78, rue Bellevue<br>Blainville, Ouébec J3N 4V7                           |          |                                            |                                  |                | nine Par<br>ie Bellevi     | e<br>ue                  |                | Vendeur: 🗸 🗸 Z               |      |            |              |                | - 📌  |
|                                                                          |          |                                            |                                  |                | Blainville, Québec J3N 4V7 |                          |                |                              |      |            |              |                |      |
|                                                                          |          |                                            |                                  |                |                            |                          |                |                              |      |            |              |                |      |
| N°<br>article                                                            | Quantité | Livraison                                  | Comm.                            | Reste<br>comm. | Unité                      | Description -<br>Article | Prix           | Montant                      | Taxe |            | Compte       |                |      |
|                                                                          | (-2      |                                            |                                  |                |                            | Mise au point            | 70,00          | -140,00                      | TQ ( | 4145 Rendu | us et rabais | sur vent       | es   |
|                                                                          | 1        | )                                          |                                  |                |                            | Escompte 4 %             | 5,60           | 5,60                         | TQ   | 4150 Escon | iptes sur V  | entes          |      |
|                                                                          | _        |                                            |                                  |                |                            | Travail non fait         |                |                              |      |            |              |                |      |
|                                                                          |          |                                            |                                  |                |                            | Facture no 69            |                |                              |      |            |              |                |      |
|                                                                          |          |                                            |                                  |                |                            |                          |                |                              |      |            |              |                | _    |
|                                                                          |          |                                            |                                  |                |                            |                          |                |                              |      |            |              |                |      |
|                                                                          |          |                                            |                                  |                |                            |                          | Sous-tota      | al: -134,40                  |      |            |              |                |      |
|                                                                          |          |                                            |                                  |                | Transpor                   | t                        | 0,00 0,00 0,00 |                              |      |            |              |                |      |
| Modalités de paiement anticipé: 3,00 % 10 jours, nets 30 jours TPS: -6,7 |          |                                            |                                  |                |                            |                          |                |                              |      |            |              |                |      |
|                                                                          |          |                                            |                                  |                | TVC                        | 2:                       | -1             | 13,41 🔍                      |      |            |              |                |      |
| Messager                                                                 | Oh!Vélo  | élo le bon choix pour une belle randonnée! |                                  |                |                            |                          |                | d:                           | -13  | 54,53      |              |                |      |
| ricosage.                                                                |          |                                            |                                  |                |                            |                          |                |                              |      |            | R            | eporter        | -    |
|                                                                          |          |                                            |                                  |                |                            |                          |                |                              |      |            |              | Oh!            | Vélo |

 $\Rightarrow$  Vérifiez votre écriture :

| N° compte | Desc. du compte             | Débits | Crédits |
|-----------|-----------------------------|--------|---------|
| 2500      | TPS à payer sur ventes      | 6,72   | -       |
| 2510      | TVQ à payer surventes       | 13,41  | -       |
| 4145      | Rendus et rabais sur ventes | 140,00 | -       |
| 1100      | Comptes clients             | -      | 154,53  |
| 4150      | Escomptes sur ventes        | -      | 5,60    |

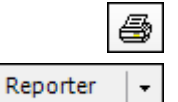

- $\Rightarrow$  Imprimez la note de crédit.
- $\Rightarrow$  Cliquez sur *Reporter*.
- $\Rightarrow$  Fermez la fenêtre des ventes.